## KAKO SE REGISTRIRATI KAO POSLODAVAC?

Registracija se vrši putem web portala Federalnog zavoda za zapošljavanje klikom na dugme "Klikni ako si poslodavac" u gornjem desnom uglu, a zatim na opciju "*Registracija"* koja se nalazi ispod dugmeta. Nakon otvaranja forme za unos podataka treba slijediti upute, odnosno unijeti tražene podatke u odgovarajuća polja. Nakon unosa traženih podataka korisnici će putem maila biti obaviješteni da je proces registracije završen. Po završetku registracije Zavod će provjeriti validnost unesenih podataka, te u slučaju da se ustanove nepravilnosti, registracija će biti obrisana o čemu će korisnik biti obaviješten putem email-a. Uspješno izvršena registracija je preduvjet za sudjelovanje u javnim pozivima za sufinansiranje zapošljavanja i samozapošljavanja.

## 1. (Prvi korak)

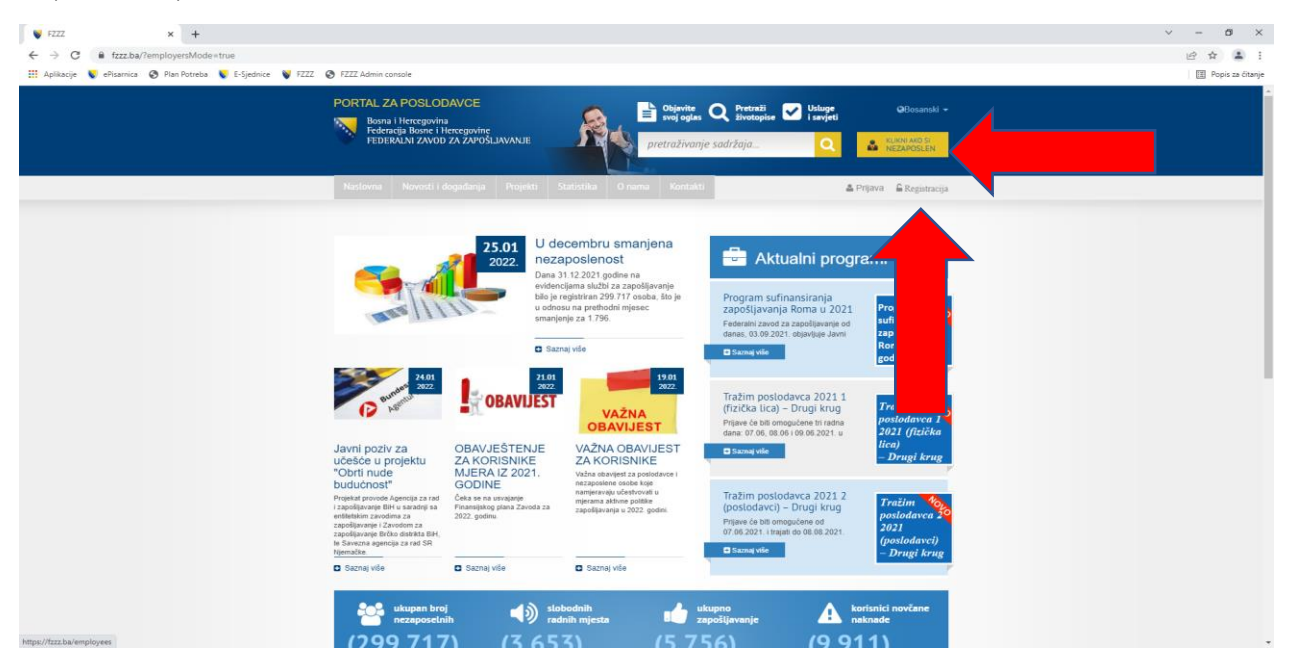

## 2. (Drugi korak)

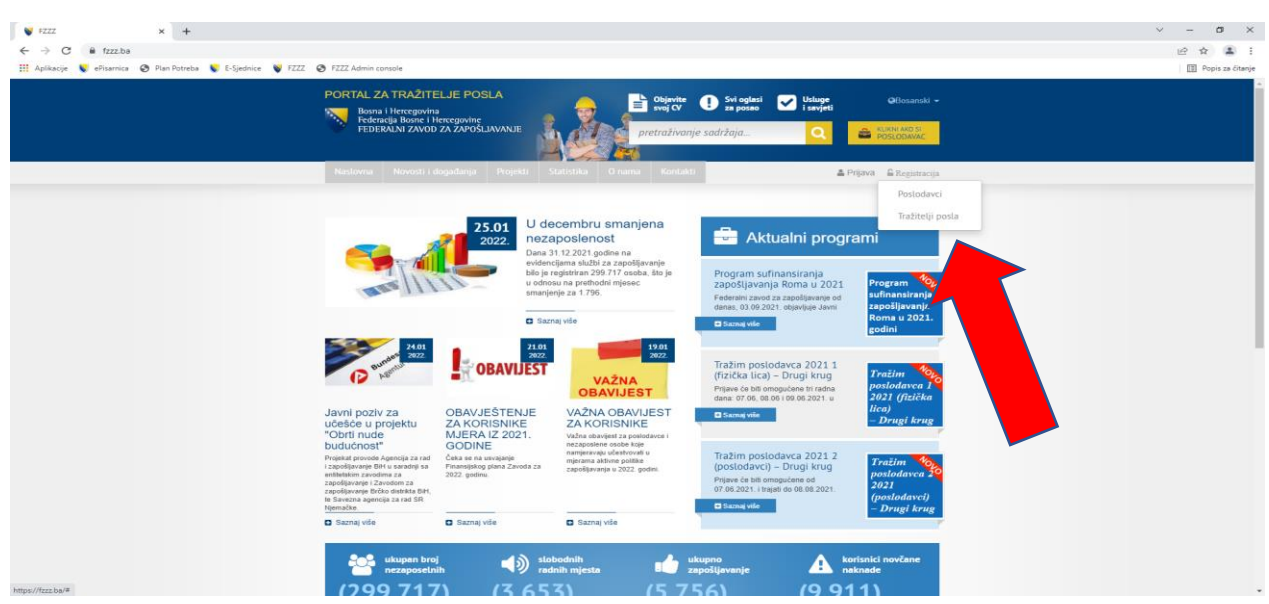

| 👖 Aplikacije 💊 ePisarnica 😵 Plan Potreba 🃡 E-Sjednik | 📳 Popis za čitz                                               |                                                                                                    |                         |                                |  |  |  |  |
|------------------------------------------------------|---------------------------------------------------------------|----------------------------------------------------------------------------------------------------|-------------------------|--------------------------------|--|--|--|--|
|                                                      | Bosna i Hercegovin<br>Federacija Bosne i J<br>FEDERALNI ZAVOD | Bona i Hencepvina<br>Pederacija Bona i Hencepvina<br>Federacija Bona i Hencepvine<br>FEDERALNI ZAVOD ZA ZAPOSLAVANJE<br>I Pretraživanje sadržaja |                         |                                |  |  |  |  |
|                                                      | Naslovna Novosti i o                                          |                                                                                                    |                         |                                |  |  |  |  |
|                                                      |                                                               | Registracija                                                                                                    | a posloda               | vca                            |  |  |  |  |
|                                                      | Giavai ID brai:                                               | <b>3</b> ,                                                                                                    | Dialataset              | Odabertte dielatnost V         |  |  |  |  |
|                                                      | Naziv:                                                        |                                                                                                    | Vlasništvo:             | - Odaberite tip vlasništva - * |  |  |  |  |
|                                                      | Država:                                                       | Bosna i Hercegovina 👻                                                                                                    | Oblik:                  | - Odaberite oblik *            |  |  |  |  |
|                                                      | Entitet-kanton:                                               | Odaberite kanton 💌                                                                                                    | Broj zaposlenih:        | 0                              |  |  |  |  |
|                                                      | Općina:                                                       | Odaberite općinu *                                                                                                    | Ime kontakt<br>osobe:   |                                |  |  |  |  |
|                                                      | Ulica i broj:                                                 |                                                                                                    | Prezime kontakt         |                                |  |  |  |  |
|                                                      | lme ovlaštene<br>osobe:                                       |                                                                                                    | Telefon kontakt         |                                |  |  |  |  |
|                                                      | Prezime<br>ovlaštene osobe:                                   |                                                                                                    | osobe:                  |                                |  |  |  |  |
|                                                      |                                                               |                                                                                                    | E-mail kontakt<br>osobe |                                |  |  |  |  |
|                                                      |                                                               | Naziv banke u kojoj s                                                                                                    | e vodi glavni račun:    | - Odaberite banku - 🗸          |  |  |  |  |
|                                                      |                                                               | GI                                                                                                    | avni bankovni račun     |                                |  |  |  |  |

3. (Treći korak – Popunjavanje registracijske forme za poslodavce)

4. (Četvrti korak) Nakon uspješno izvršene registracije, a po objavi Javnog poziva, poslodavac se putem korisničkog imena i lozinke, koje je sam odredio prilikom registracije, prijavljuje na web portal Federalnog zavoda za zapošljavanje, a zatim klikom na meni "*Projekti*" pristupa dijelu gdje se omogućuje podnošenje prijave za učešće u programu sufinansiranja zapošljavanja.

| PORTAL ZA TRAŻITE<br>Bosna i Hercegovin<br>Federacija Bosne i I<br>FEDERALNI ZAVOD                                                                                              | GBosanski -                                                                                       |                                                                                                    |                                                                                                    |                                                                                                    |  |
|----------------------------------------------------------------------------------------------------|---------------------------------------------------------------------------------------------------|----------------------------------------------------------------------------------------------------|----------------------------------------------------------------------------------------------------|----------------------------------------------------------------------------------------------------|--|
| Naslovna Novosti i o                                                                                                    | događanja Projekti :                                                                              | Statistika Onama Kontakti                                                                                                    |                                                                                                    | 🛓 Prijava 🔓 Registracija                                                                                                    |  |
| Javni poziv za<br>ucesce u projektu                                                                                                    | CALL STATES                                                                                       | Tag vite<br>variant of the second of the second of the secon | Actualni pr  Actualni pr  Pogram sufinansiranja  započljavanja Roma u U  Federali zavoč zavoljaven  dese, 50.90.201: objevljač se  Zazag ele  Tražim postodavca 2021 (fričicka lica) – Drugija knjj  dese 07.00, 00.00 i 00 60.2021. u  Danagele | byram<br>Mnansiranja<br>pošljavanja<br>ma U 2021.<br>dini<br>I<br>I<br>I<br>I<br>I<br>I<br>I<br>I<br>I<br>I<br>I<br>I<br>I<br>I<br>I<br>I<br>I<br>I |  |
| Don't node<br>budućnost"<br>Projekat provole Agencija za rad<br>i zapobljavanje BH u saradnji sa<br>zapobljavanje BHC dostrika BH,<br>le Savezna opencija za rad SR<br>Njemažle | NVJEKA IZ 2021.<br>GODINE<br>Čeka se na uvrajanje<br>Finansijskog plana Zavoda za<br>2022. godinu | Važna obavjest za povlođavol i<br>nezoposlo osobe koje<br>namjeravaju učestivovati u<br>mjerana aktivne politike<br>zapošljavanja u 2022. godini.                                                                                                    | Tražim poslodavca 2021 :<br>(poslodavci) – Drugi krug<br>Prijave će biti omogućene od<br>07.06.2021 : Irajati do 08.08.2021                                                                                                    | 2.<br><b>Tražim</b><br>poslodavca<br>2021<br>(poslodavci)                                                                                           |  |